# 《应征入伍服兵役高等学校学生国家教育资助申请

# 表I》查看手册

### 1、打开浏览器搜索"全国征兵网"

| Bai 🙆 百度 | 全国征兵  |                                                                                                    |                                       |        |                   |                  |                     | X Ø            | 百度  | ₹─下  |
|----------|-------|----------------------------------------------------------------------------------------------------|---------------------------------------|--------|-------------------|------------------|---------------------|----------------|-----|------|
|          | @对话   | Q 网页                                                                                                    | ■资讯                                   | 贴贴吧    | □文库               | ☑图片              | ⑦知道                 | ▶视频            | ☆采购 | 更多   |
|          | 全部    | 官网                                                                                                    | 报名                                    | 查询自己   | 管理平台              | 计 学费             | 补偿表在哪               | 要求             | 登录  | 查询结果 |
|          | 百度为您排 | 初相关结果     新     新     新     新     新     新     新     新     新     新     新     新     新     新     新     新     新     新     新     新     新     新     新     新     新     新     新     新     新     新     新     新     新     新     新     新     新      新      新       新       新       新        新 | 塗100,000,                             | 000个   |                   |                  |                     | ₽ 搜索工具         |     |      |
|          | 全国征望  | 美网 官方                                                                                                    |                                       |        |                   |                  |                     |                |     |      |
|          |       |                                                                                                    | 全国征兵       上兵役登       可申请参       全国征兵 |        | 〔报名唯一官7<br>女青年、已参 | 方网站。年減<br>加兵役登记7 | 睛18岁男性青4<br>肖参军意向的: | ≢应参加网<br>其他男青年 |     |      |
|          | 🔘 为您推 | 荐: 兵役登                                                                                                    | 记表打印下                                 | 载 河南全  | 国征兵网              | 全国征兵网            | 登录入口                | 》军报名           |     |      |
|          |       | 大学生                                                                                                    | 征兵网                                   | 全国征兵网体 | 检报告查询入            | 2023             | 年报名参军网              | 上报名            |     |      |

2、点击"应征报名(男兵)"

| 「「「「「「」」<br>「「」」<br>「」」<br>「」」<br>「」」<br>「」」<br>「」 |                | <b>夏(灰)</b><br>雪方网站<br>政策法规工作动态国防知识 | 王族生活 退役风采   在                                   | 年                                                                                                |
|----------------------------------------------------|----------------|-------------------------------------|-------------------------------------------------|--------------------------------------------------------------------------------------------------|
| × y                                                | 8军营制           | 新化                                  | 兵役登记<br>年満18岁5<br>役登记有象<br>应征步                  | <ul> <li>(男兵) 应征报名(男兵)</li> <li>性青年应参加兵役登记、已参加兵<br/>军宽向"向申请应征报名。</li> <li>(女兵) 招收军士报名</li> </ul> |
| 2023年大<br>查看详情                                     | 、学生征兵宣传海打<br>) |                                     | 资助管理                                            | 兵役管理部门登录<br>部门登录 就业管理部门登录                                                                        |
|                                                    |                | 视频展播 ———                            |                                                 | +更多                                                                                              |
| 有我                                                 | 米热军营 情新人生      | HERE ZE AR                          | <b>EXTRACTOR (FILTER)</b><br>EXTRACTOR (FILTER) | → →<br>參军报国 无止茫荣                                                                                 |
| 五四青年节《有我》                                          | 2023年征兵公益宣传片   | 江苏省2022年征兵宣传片                       | 廉洁征兵 有你有我                                       | 陕西省2020年征兵宣传片                                                                                    |
| 政策法规                                               | +更多            | 工作动态                                | +更多 招收军                                         | <b>上</b> +更多                                                                                     |

### 3、点击"进行应征报名"进行登录

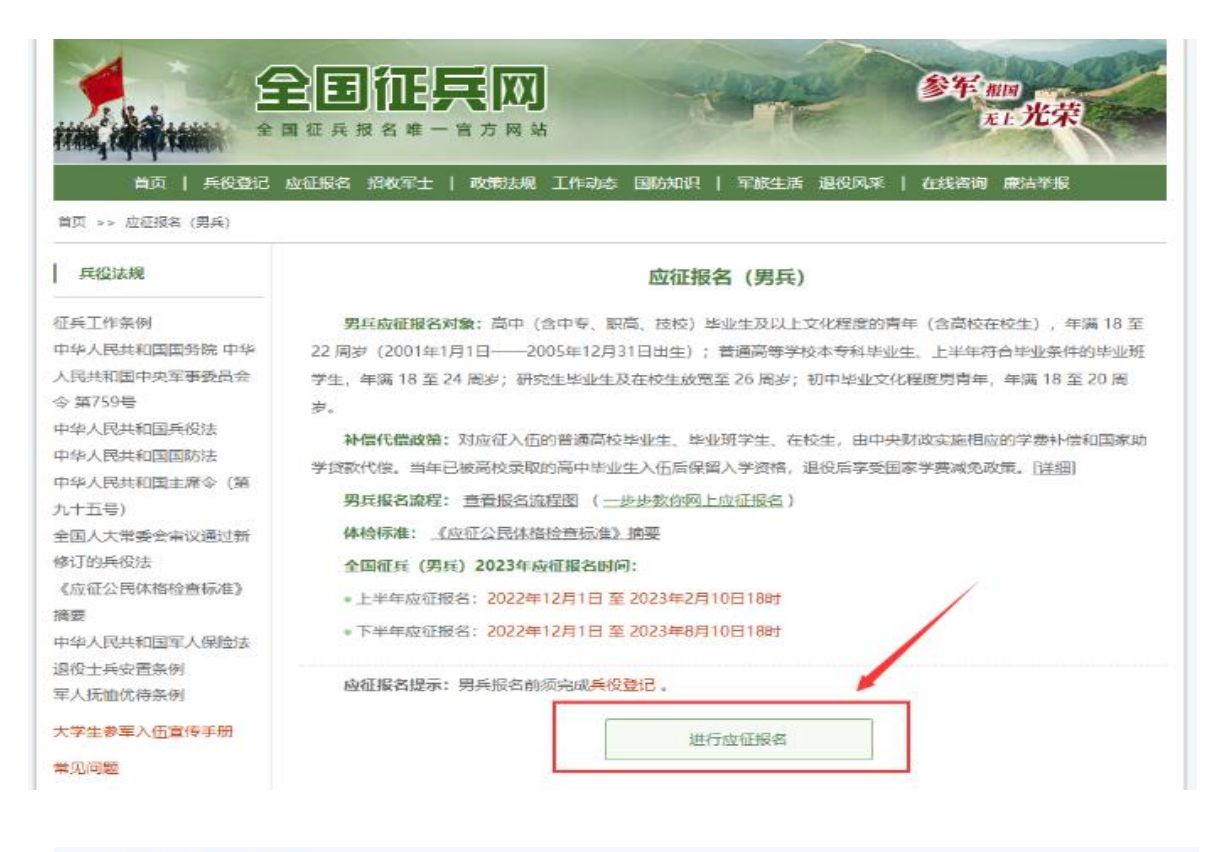

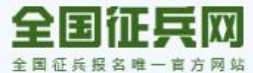

首页 | 用户须知 | 帮助中心 | 联3

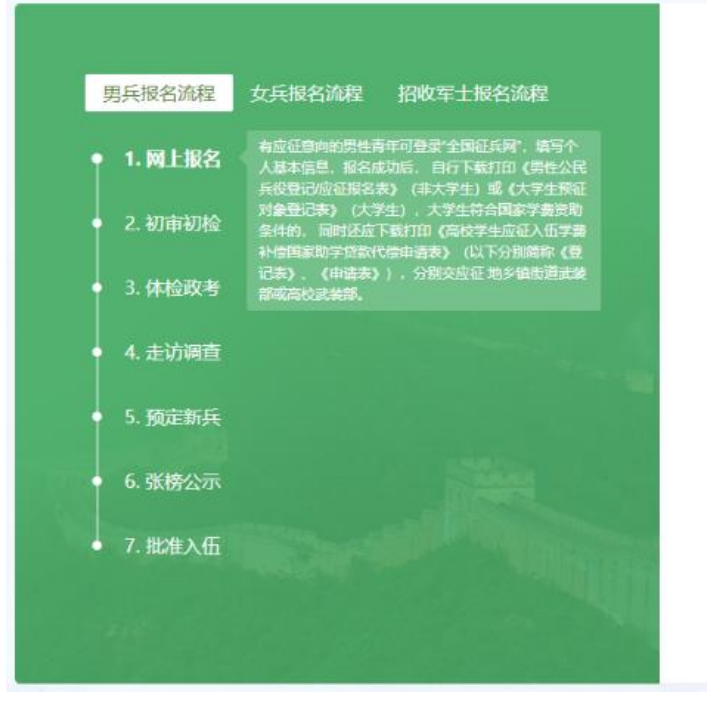

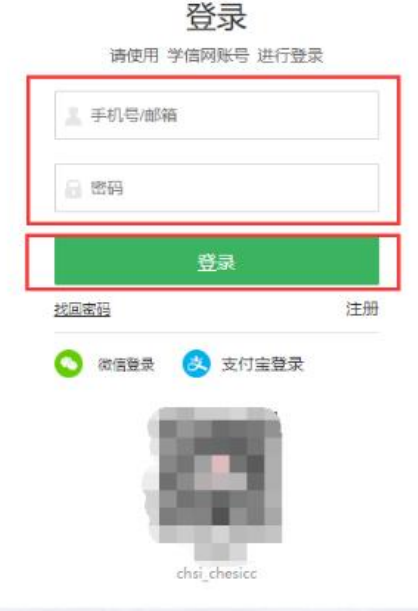

### 4、登录后点击"往年报名信息"

| 17444, 1 <b>2</b> 444 (1444) *                                                                                      | <b>全国征兵网</b><br>国征兵报名唯一官方网站                                                                                                    | 参军 #10<br>无正光荣                                                                                                    |
|----------------------------------------------------------------------------------------------------|----------------------------------------------------------------------------------------------------|----------------------------------------------------------------------------------------------------|
| 返回网站首页                                                                                                    |                                                                                                    | ⑧ 个人中心                                                                                                    |
| ♠ 首页                                                                                                    | 兵役登记/应征信息 (查看男兵报名流程图)                                                                                                    | 2010年1月11日 1月11日 1月111日 1月111日 1月1111日 1月11111111 |
| <ul> <li>◎ 兵役登记</li> <li>◎ 应征报名 </li> <li>▶ 上半年应征报名</li> <li>下半年应征报名</li> <li>③ 直接招收军士</li> <li>③ 定向培养军士</li> </ul> | <ul> <li>         ・</li> <li>         ・</li></ul> |                                                                                                    |
| <ul> <li>打印报表</li> <li>往年报名信息<br/>(往年报表打印)</li> <li>短信通知</li> </ul>                                                 | 日本の一部では「日本参加2023年应征报名!<br>通及时下載打印《男性公民兵役登记表》补充填写相关信息。<br>取场确认和参加初审初检;个人不方便打印登记表的可直接                                                                                                    | 后交至户口所在地乡(镇、街道)人民武装部、进行兵役登记<br>到乡(镇、街道)人民武装部由工作人员协助打印。                                                                                                    |
| <ul> <li>□ 应征地公告</li> <li>□ 网上咨询</li> <li>□ 网上咨询</li> <li>□ 网上举报</li> <li>? 常见问题</li> </ul>                         | 参加2023年应征报答                                                                                                    | 打印兵役登记表                                                                                                    |

### 5、点击"查看下半年应征报名信息"

| 返回网站首页                                                   | ⑧ 个人中心                                      |
|----------------------------------------------------------|---------------------------------------------|
| 骨 首页 ○ 点気理タ >>>>>>>>>>>>>>>>>>>>>>>>>>>>>>>>>>>>         | 首页 > 往年报名信息 往年报名信息                          |
| 已 应证成者  上半年应征报名 下半年应征报名 回 直接的收定士                         | 2021年  查看下半年成征报名信息 打印报表 往年补报名: 选择年份 ✓ 开始补报名 |
| <ul> <li>重度内収キエ</li> <li>この培养军士</li> <li>打印报表</li> </ul> |                                             |
| 往年报名信息<br>(往年报表打印)                                       |                                             |
| <ul><li>同 短信通知</li><li>同 应征地公告</li></ul>                 |                                             |
| ○ 网上咨询 ○ 网上举报 ○ 第四问题                                     |                                             |
|                                                          |                                             |

- 6、点击"修改"和"查看补偿代偿"修改和完善"个人信息"和
  - "补偿代偿信息"

|                                                                                                    | <b>注 王 行</b><br>国 征 兵 报 名 唯           | <b>兵区</b><br>一 官 方 网                                            | <b>了</b><br>站 |      | R     | <b>参军</b> 根<br>无 | 国<br>1.光荣 |
|----------------------------------------------------------------------------------------------------|---------------------------------------|-----------------------------------------------------------------|---------------|------|-------|------------------|-----------|
| 返回网站首页                                                                                                    |                                       |                                                                 |               |      |       |                  | ⑧ 个人中心    |
| ★ 首页 (         自) 兵役登记                                                                                                    | 首页 > 往年报名<br>2021年下半年                 | 信息 > 2021:<br>F <b>应征报名</b>                                     | 年下半年应征        | 报名详细 |       | 設升尝体香查           | * 下载打印报名表 |
| <ul> <li>回 应征报名</li> <li>上半年应征报名</li> <li>下半年应征报名</li> <li>         直接招收军士     </li> <li>         宣 应向培养军士     </li> <li>         应向培养军士     </li> <li>         行印报表     </li> <li>         [6] 往年报名信息<br/>(估在报表时面)      </li> </ul> | 兵谷<br>网上<br>兵長椎<br>政治<br>予<br>冠<br>起逆 | 登记:已完成成<br>报名:已完成成<br>预征:已完成成<br>考核育:已完成成<br>玩定,已完成成<br>定入賞:未完成 |               |      | <     |                  |           |
| <ul> <li>短信通知</li> <li>应征地公告</li> </ul>                                                                                                    | 应征报名信息                                | (查看应征信息                                                         | 見校验结果)        | 四四   |       |                  | ☑ 修改      |
| 🗊 网上咨询                                                                                                    | 姓名                                    |                                                                 | 曾用名           | 无    | 性别    | 男                |           |
| 🖂 网上举报                                                                                                    | 出生日期                                  |                                                                 | 政治面貌          | 共青团员 | 民族    | 汉族               |           |
| ? 常见问题                                                                                                    | 公民身份证号                                |                                                                 |               |      | 宗教信仰  | 无                |           |
|                                                                                                    | 学校名称                                  | 成都理工大学]                                                         | [程技术学院        |      | 文化程度  | 二本               |           |
|                                                                                                    | 就读起止日期                                |                                                                 |               | 学习类型 | 普通全日制 | 学业情况             |           |

# 《应征入伍服兵役高等学校学生国家教育资助申请

# 表II》查看手册

### 1、打开浏览器搜索"全国征兵网"

| Bai 👛 百度 | 全国征兵                                                                                                    | X      |           |        |                |        |        | × O    | 百度  | 一下   |
|----------|----------------------------------------------------------------------------------------------------|--------|-----------|--------|----------------|--------|--------|--------|-----|------|
|          | @对话                                                                                                    | Q 网页   | ■资讯       | 见。见此吧  | □文库            | ☑图片    | ⑦知道    | ▶视频    | 愈采购 | 更多   |
|          | 全部                                                                                                    | 官网     | 报名        | 查询自己   | 管理平台           | 计 学费   | 补偿表在哪  | 要求     | 登录  | 查询结果 |
|          | 百度为您找                                                                                                    | 到相关结果  | 约100,000, | 000个   |                |        |        | ₽ 搜索工具 |     |      |
|          | 全国征兵                                                                                                    | 図 官方   |           |        |                |        |        |        |     |      |
|          | 全国征兵网是全国征兵报名唯一官方网站。年满18岁男性青年<br>全国征兵网<br>全国征兵网<br>全国征兵网<br>全国征兵网<br>全国征兵网<br>全国征兵网<br>全国征兵网<br>全国征兵网<br>全国征兵网<br>全国征兵网<br>全国征兵网<br>全国征兵网<br>全国征兵网<br>全国征兵网<br>全国征兵网<br>全国征兵网<br>全国征兵网<br>全国征兵网<br>会司<br>金里<br>金里<br>金里<br>金里<br>金里<br>金里<br>金里<br>金里<br>金里<br>金里 |        |           |        | ∓应参加网<br>其他男青年 |        |        |        |     |      |
|          | 💽 为您推荐                                                                                                    | 辞: 兵役登 | 记表打印下     | 载  河南全 | 国征兵网           | 全国征兵网部 | 登录入口   | 多军报名   |     |      |
|          |                                                                                                    | 大学生    | 征兵网       | 全国征兵网体 | 检报告查询入         | 2023   | 年报名参军网 | 上报名    |     |      |

2、点击"应征报名(男兵)"

| 日本<br>(本)<br>(本)<br>(本)<br>(本)<br>(本)<br>(本)<br>(本)<br>(本 | <b>王 在 兵 报 名 唯 一 首</b><br>应在服名 招收军士 | <b>王 (1997)</b><br>方 网 站<br>政策法规 工作动态 国防知识 | 军旅生活 退役风采               | <b>冬年</b>                                                                             |
|-----------------------------------------------------------|-------------------------------------|--------------------------------------------|-------------------------|---------------------------------------------------------------------------------------|
| <b>义</b> 热                                                | 军营制                                 | 新代                                         | 兵役<br>年満18<br>役登记<br>应征 | 登记(男兵)     应征报名(男兵)       労男性青年应参加兵役登记,已参加兵<br>有参军宽向,可申请应征报名。       订招(女兵)     招收军士报名 |
| 2023年大学<br>查看详情                                           | P生征兵宣传海州                            |                                            | ()                      | 兵役管理部门登录<br>管理部门登录<br>就业管理部门登录                                                        |
|                                                           |                                     | 视频展播                                       |                         | +更多                                                                                   |
| 有我                                                        | 光热军营 情新人生<br>                       | CONTRACTOR                                 |                         | 9<br>今年报回 无比龙荣                                                                        |
| 五四青年节《有我》 2                                               | 023年征兵公益宣传片                         | 江苏省2022年征兵宣传片                              | 廉洁征兵 有你有我               | 陕西省2020年征兵宣传片                                                                         |
| 政策法规                                                      | +更多                                 | 工作动态                                       | +更多 招收                  | <b>'军士</b> +更多                                                                        |

### 3、点击"进行应征报名"进行登录

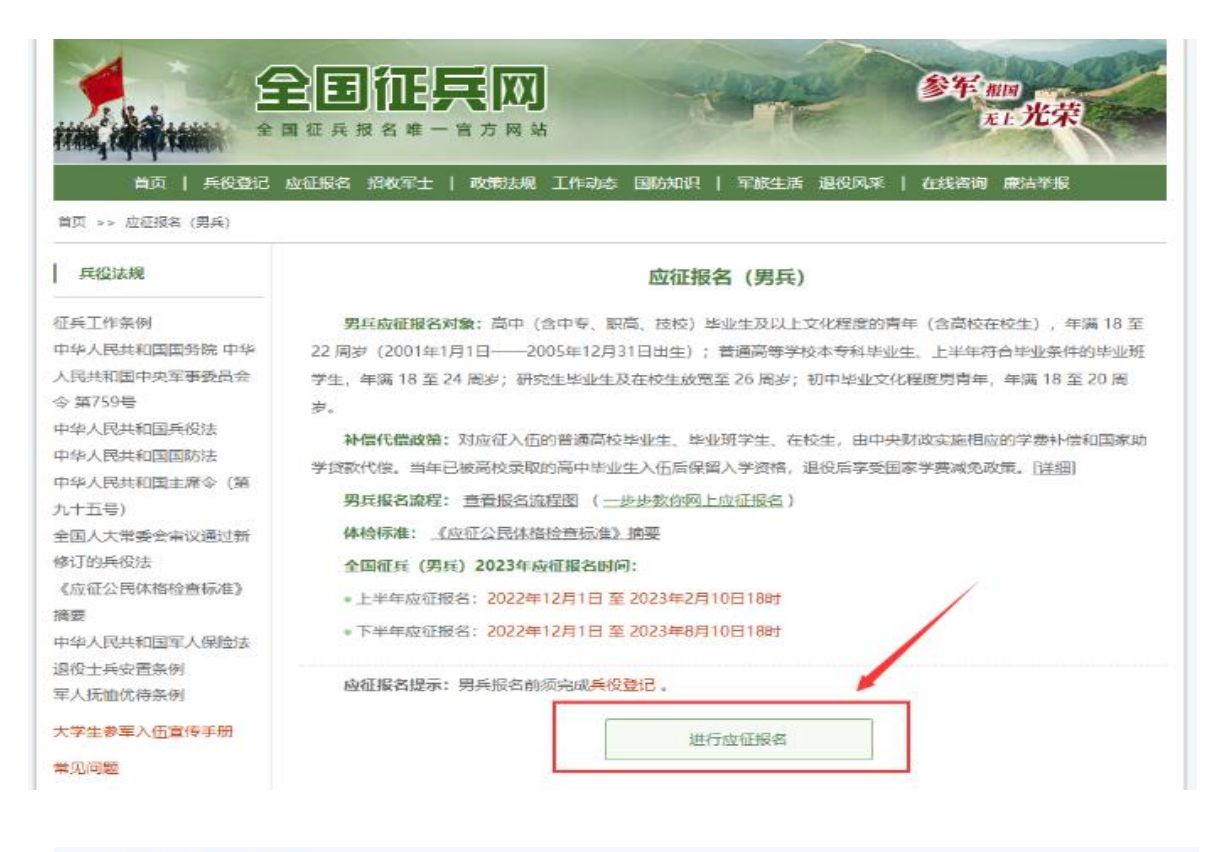

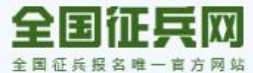

首页 | 用户须知 | 帮助中心 | 联3

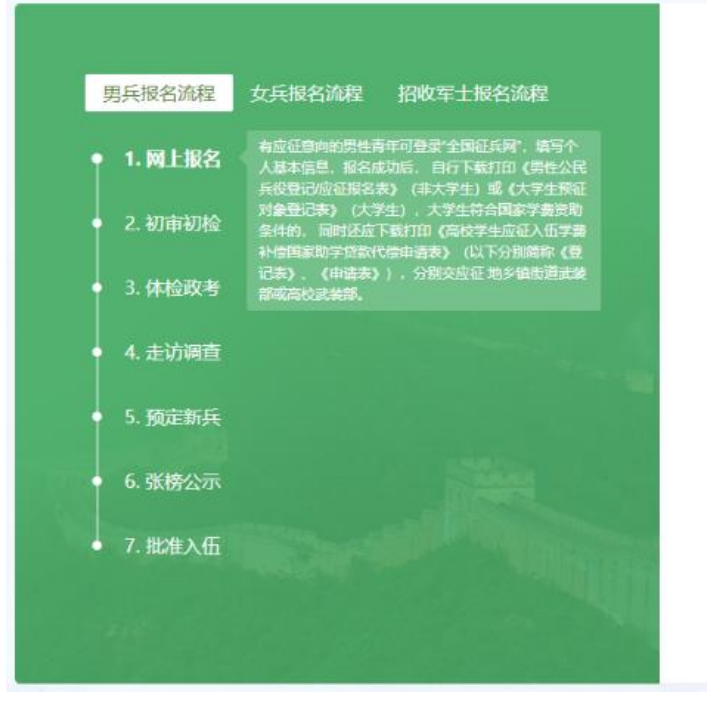

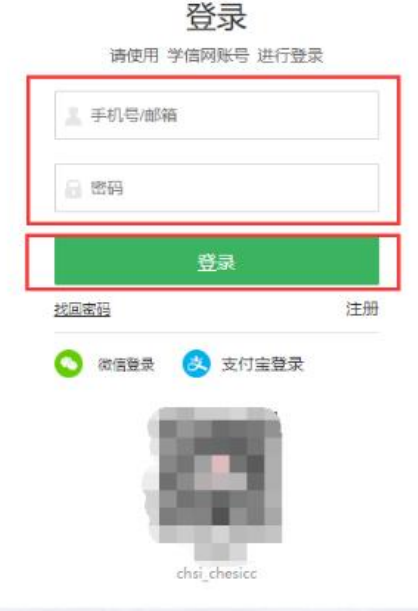

### 4、登录后点击"往年报名信息"

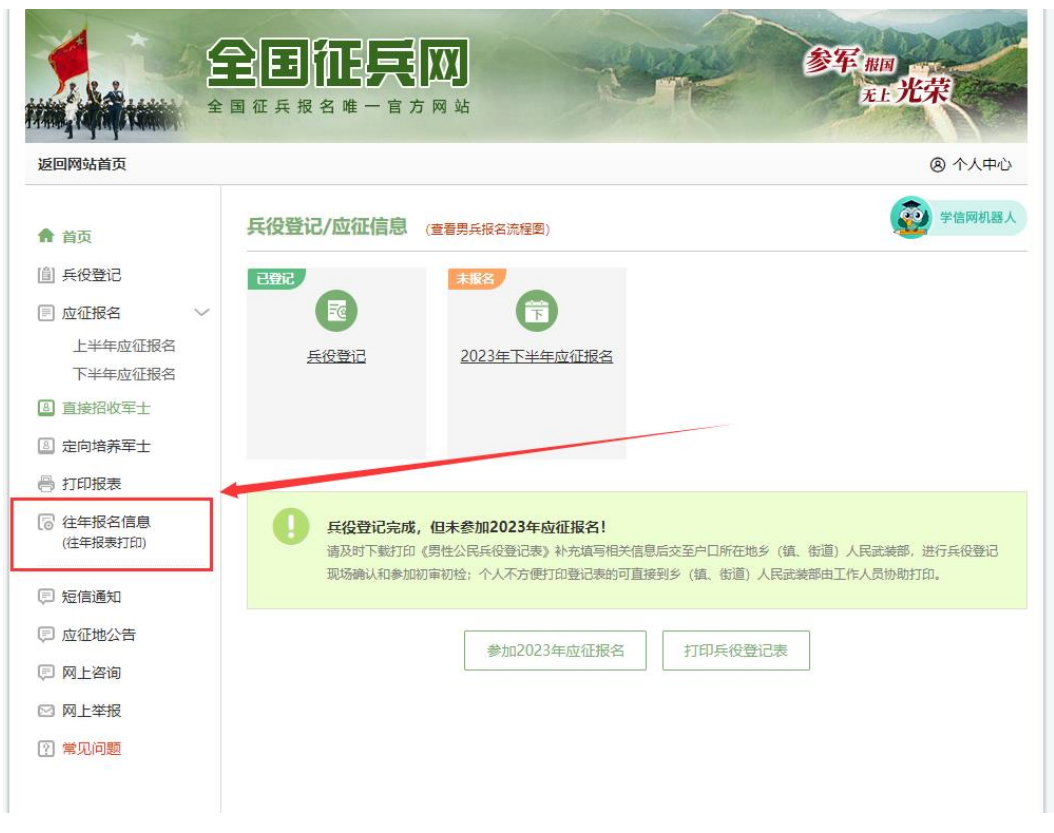

#### 5、点击"打印报表"

|                                                                                                    | <b>全国征兵网</b><br>国征兵报名唯一官方网站         |                                                    | 参军 IIII<br>五王 光荣 |    |
|----------------------------------------------------------------------------------------------------|-------------------------------------|----------------------------------------------------|------------------|----|
| 返回网站首页                                                                                                    |                                     | /                                                  | ⑧ 个人中            | 中心 |
| <ul> <li>▲ 首页</li> <li>● 兵役登记</li> <li>■ 应征报名</li> <li>● 上半年应征报名</li> <li>● 上半年应征报名</li> <li>● 直接招收军士</li> <li>■ 直接招收军士</li> <li>■ 直接招收军士</li> <li>■ 宣告第军士</li> <li>● 打印服表</li> <li>③ 往年报名信息<br/>(往年报表打印)</li> <li>■ 短信通知</li> <li>■ 应征地公告</li> </ul> | 首页 > 往年报名信息<br>往年报名信息<br>2021年 查看下去 | <u>半年成心报名信息</u> 打印报表<br>往年补报名: [选择年份 <b>&gt;</b> ] | 开始补报名            |    |
| <ul> <li>□ 网上咨询</li> <li>□ 网上举报</li> <li>? 常见问题</li> </ul>                                                                                                    |                                     |                                                    |                  |    |

6、点击"下载《应征入伍服兵役高等学校学生国家教育资助申请表II》(原《高校学生退役复学学费减免申请表》)"可修改个人信息及学业信息

| 返回网站首页           | ⑧ 个人中心                                                  |
|------------------|---------------------------------------------------------|
| ▲ 首页             | 首页 > 往年报名信息 > 2021年打印报名表                                |
| 自 兵役登记           | ⑦ 提示: 个人打印报表不方便的, 请到县(市、区) 征兵办公室或乡(镇、街道)人民武装部由工作人员协助打印。 |
| 应征报名 ~ / 上半年应征报名 | 上半年应征报名 下半年应征报名                                         |
| 下半年应征报名          | ▲ 下载《大学生预征对象登记表》、                                       |
| 8 直接招收军士         | ●提示:根据您的应征地,请将此登记表下载打印后,按顺序执行以下流程:                      |
| 3 定向培养军士         | 1.交至学校的武装部或负责相关工作的学生处审核盖章;                              |
| 弓 打印报表           | 2.交至学校所在地的县级征兵办公室审核盖章;                                  |
| 2 计在据文信自         | 3.您未在院校地应征,还须交至应征地的县级征兵办即(彭水苗族土家族自治县征兵办,联系电话:           |
| (往年报表打印)         | 02387994718) .                                          |
| 🗊 短信通知           | と 下載《大学生预征对象登记表存根》                                      |
| □ 应征地公告          | ▲ 下载《应征入伍服兵役高等学校学生国家教育资助申请表Ⅰ》(原《高校学生应征入伍学费补偿目家助学贷       |
| 3 网上咨询           | 款代偿申请表》)                                                |
| ☑ 网上举报           | ♥ 提示:请将此登记表下载打印后,交至学校的武装部或负责相关工作的学生处。                   |
| Necret Manual A  |                                                         |

| 返回网站首页                                                                     | ⑧ 个人中心                                         |
|----------------------------------------------------------------------------|------------------------------------------------|
| ♠ 首页                                                                       | 首页 > 2021年上半年应征报名复学申请信息                        |
| 📋 兵役登记                                                                     | 学业信息                                           |
| ■ 应征报名 ∨<br>上半年应征报名<br>下半年应征报名                                             | 文化程度: 二本<br>学校名称: 成都理工大学工程技术学院<br>学习送刊 - 普通会日創 |
| <ul> <li> <b>直</b>按印版手上     </li> <li> <b>②</b> 定向培养军士         </li> </ul> | 所学专业:                                          |
| <ul> <li>行印报表</li> <li>行往年报名信息<br/>(往年报表打印)</li> </ul>                     | 入字日期:<br>毕业日期:<br>院系:                          |
| 臣 短信通知 E 应征地公告                                                             | 班级 : 学号 :                                      |
|                                                                            | 个人信息                                           |
| ○ 网上半报 ⑦ 常见问题                                                              | 本人手机号:家庭住址:                                    |
|                                                                            | 复学申请类型                                         |
|                                                                            | 申请类型: 遗役复学                                     |
|                                                                            | 修改 下载表格 返回                                     |

7、修改完毕后点击提交后点击下载打印表格。

|                                                                |                                           | 参军 ###<br>无王 光荣 |
|----------------------------------------------------------------|-------------------------------------------|-----------------|
| 返回网站首页                                                         |                                           | ⑧ 个人中心          |
| ♠ 首页 (圖) 兵役登记                                                  | 首页 > 2021年上半年应征报名复学申请信息<br>学业信息 [修改]      |                 |
| □ 应征报名 ∨<br>上半年应征报名<br>下半年应征报名                                 | 文化程度: 二本<br>学校名称: 成都理工大学工程技术学院            |                 |
| <ul> <li>3 直接招收车士</li> <li>6 定向培养军士</li> <li>6 打印报表</li> </ul> | 所学专业:<br>入学日期:<br>毕业日期:                   |                 |
| 往年报名信息<br>(往年振表打印)                                             | 院系: ( : : : : : : : : : : : : : : : : : : |                 |
| <ul> <li>豆 短信通知</li> <li>豆 应征地公告</li> </ul>                    | 学号:                                       |                 |
| <ul><li>同 网上咨询</li><li>図 网上举报</li></ul>                        | 个人信息 [修改]                                 |                 |
| ? 常见问题                                                         | 本人联系电话:<br>家庭地址:                          |                 |
|                                                                | 申请类型<br>* 申请类型: ●退役复学 ○退役入学<br>提交 取消      |                 |